# How to link P2 clip on Media Composer 8.6 Vol 1.0 (2016/06/23)

Linking way of P2 Clip is changed from Media Composer8.6. There are roughly following 3 way. However Way 1 and Way 2 have limitation and cautions when using. So Way 3 is recommended for safety reason. Therefor this document is described about Way 3.

\*Each way's limitation and cautions are described on end of the document

Way 1: View P2 clip by "Media Folder mode" on Source Browser and link each clip.

Way 2: View P2 clip by "File mode" on Source Browser and link each clip.

Way 3: Select Folder on Source Browser and link as Folder (same as legacy AMA Link)

#### 1. Launch Media Composer

If not indicated Source Browser, open by following way

Top menu->File->Input->Source Browser or

Top menu->Tools->Source Browser

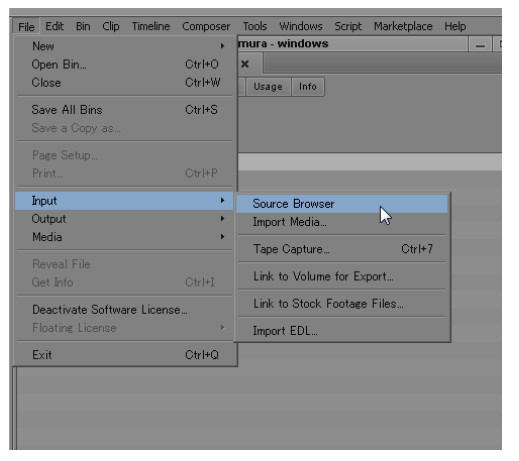

| File Edit Bin Clip Timeline Composer | Tools Windows Script                                                                        | Marketplace | e Help |
|--------------------------------------|---------------------------------------------------------------------------------------------|-------------|--------|
| fuji                                 | Project                                                                                     | Ctrl+9      | _      |
| fujimura – windows                   | Timeline                                                                                    | Ctrl+0      |        |
| Bins Volumes Settings 🗔 Format       | Composer                                                                                    | Ctrl+4      |        |
|                                      | Source Browser                                                                              |             |        |
| Tujimura Bin SK                      | Audio Mixer<br>Audio EQ<br>AudioSuite<br>Audio Track Effect<br>Audio Tool<br>Audio Punch-In | Ctrl+1      |        |
|                                      | Color Info<br>Effect Editor<br>Motion Effect Editor                                         |             |        |

Right click on Bin -> Input-> Source Browser

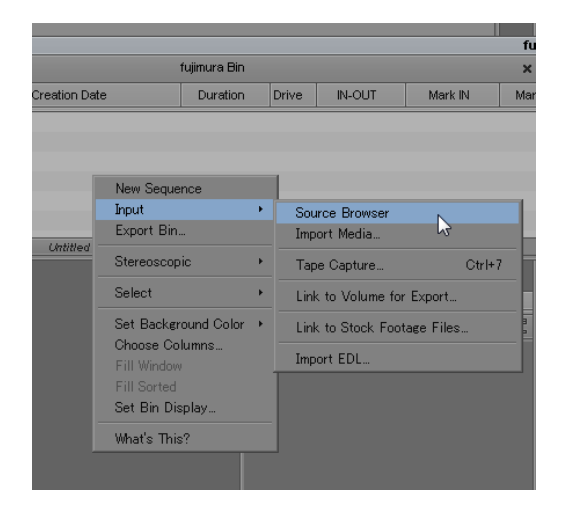

### 2. Select upper folder which is including P2 clip on Source Browser

- Note 1: Select folder on right side window
- Note 2: Select upper folder of CONTENTS Folder
- Note 3: Confirm view mode is "File mode" (Black color)

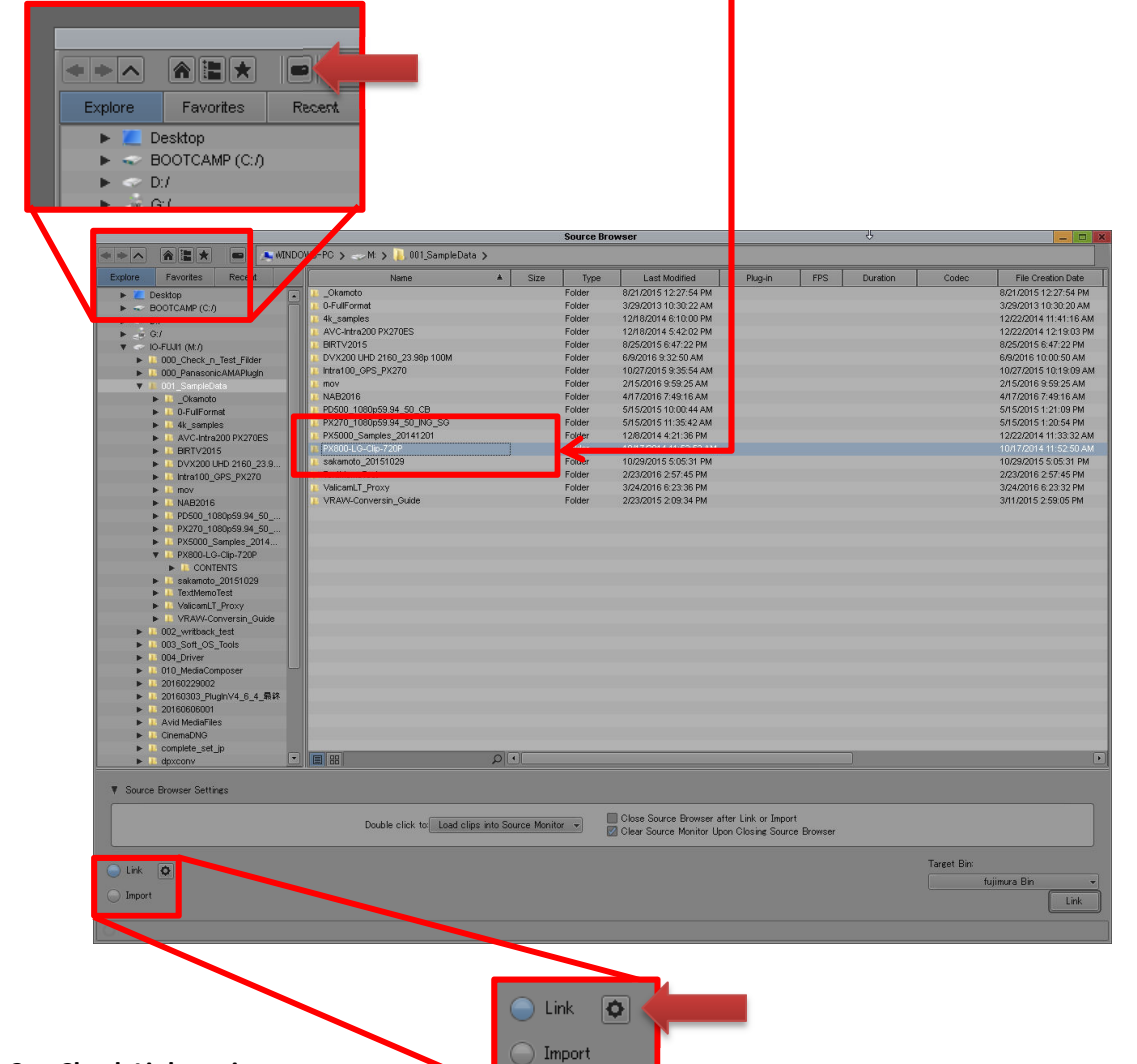

3. Check Link setting

Setting for linking Hi-Res

| Link Settings - Current                                        | Link Settings - Current                                                 |
|----------------------------------------------------------------|-------------------------------------------------------------------------|
| Quality Volume Mounting Link Options AIS Metadata              | Quality Volume Mounting Link Options AIS Metadata                       |
| Enable Quality Settings                                        | Enable Quality Settings                                                 |
| Link Preference                                                | Link Preference                                                         |
| Video<br>Highest Quality<br>Most Compressed<br>Most Compressed | Video<br>Highest Quality<br>Most Compressed                             |
| Consolidate/Transcode Relink Preference                        | Consolidate/Transcode Relink Preference                                 |
| Vide<br>Highest Quality<br>Most Compressed<br>Most Compressed  | Video     Fighest Quality       →     Most Compressed   Most Compressed |
| OK Cancel                                                      | OK Cancel                                                               |

# Setting for linking Proxy

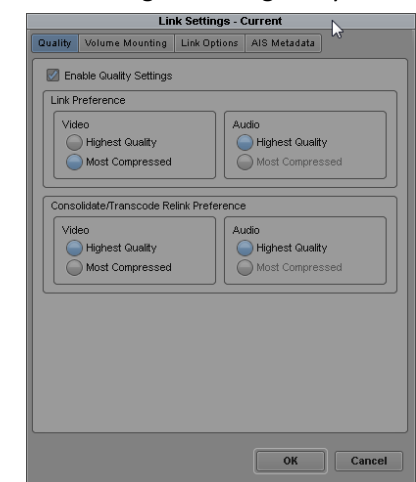

Note 1: Confirm following check box is checked for ReLink.

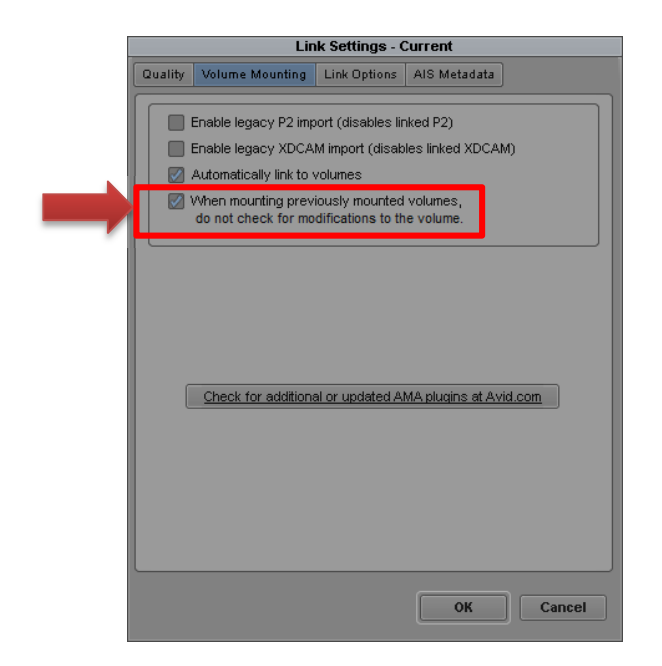

### 4. Click Link button on Source Browser

P2 Clips in selected folder will be linked and added to Bin.

(This function and action are same as "Link" or "AMA link" in Media Composer 8.5 or earlier.)

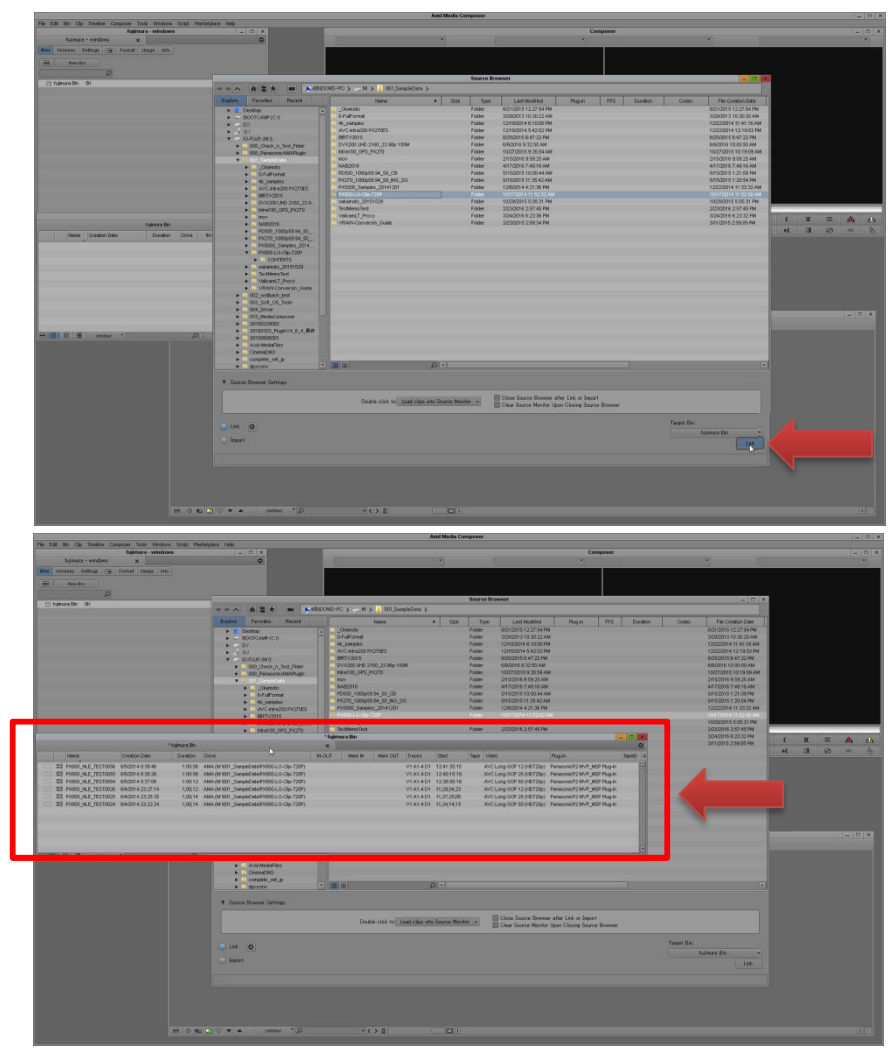

## 5. Each way's Limitations and Cautions when using

# Way 1: View P2 clip by "Media Folder mode" on source Browser and link each clip

By changing to Media Folder Mode and P2 folder is selected on Source Browser, P2 Clip is indicated on right window.

By this mode, P2 clip can be linked clip by clip and can be played directly.

<Limitations and Cautions >

- + It may take multiple times longer for indicating clips after select folder compared to Way 3. After select Folder, a Right window is blank until all clips are processed. You have to wait long time if there are many clips.
- + Once start processing, you cannot cancel. Even if you move to other folder, process is not canceled. You have to wait previous processing is finished for selecting other folder.
- + Link setting is not reflected. Proxy cannot be linked. Hi-Res is linked all the time.

Note1: After process folder by way 1 or 2, that folder's Proxy cannot be linked by way 3, too.

| Explore Favorites Rece                                               | ent                                      |                          |                                                                                 |                                    |                                  |
|----------------------------------------------------------------------|------------------------------------------|--------------------------|---------------------------------------------------------------------------------|------------------------------------|----------------------------------|
| <ul> <li>Desktop</li> </ul>                                          |                                          |                          |                                                                                 |                                    |                                  |
| ► 🗢 BOOTCAMP (C:/)                                                   |                                          |                          |                                                                                 |                                    |                                  |
|                                                                      |                                          |                          |                                                                                 |                                    |                                  |
|                                                                      |                                          | Source Br                | owser                                                                           |                                    |                                  |
|                                                                      | )OWS-PC 🗲 🥪 M: 🗲 🖡 001_SampleData        | > 🐌 PX800-LG-Clip-720P > |                                                                                 | 3                                  |                                  |
| Explor Favorites Rec 1                                               | Name                                     | ▲ Size Type              | Last Modified Plug-in                                                           | FPS Duration                       | Codec File Creation Date         |
| Desktop     SOOTCAMP (C:/)                                           | PX800_NLE_TEST0024                       |                          | 1/1/1601 9:00:00 AM PanasonicP2 MV                                              | 59.94 1;00;14 A<br>59.94 1;00;14 A | VC Long GOP YC<br>VC Long GOP YC |
| ▶ ~ D/<br>▶ -₩ G/                                                    | PX800_NLE_TEST0026<br>PX800_NLE_TEST0054 |                          | 1/1/1601 9:00:00 AM PanasonicP2 MV<br>1/1/1601 9:00:00 AM PanasonicP2 MV        | 59.94 1;00;12 A<br>50.00 1:00:12 A | VC Long GOP YC<br>VC Long GOP YC |
| ▼ ~ IO-FUJI1 (Mt./)                                                  | PX800_NLE_TEST0055                       |                          | 1/1/1601 9:00:00 AM PanasonicP2 MV                                              | 50.00 1:00:08 A                    | VC Long GOP YC                   |
| 000_Check_n_Test_Filder     000_PanasonicAMAPlugin                   | PX800_NLE_TEST0056                       |                          | 17/7601 9:00:00 AM PanasonicP2 MV                                               | 50.00 1:00:06 A                    | VC Long GOP YC                   |
| V 001_SampleData                                                     |                                          |                          |                                                                                 |                                    |                                  |
| Creation     Contract                                                |                                          |                          |                                                                                 |                                    |                                  |
| 4k_samples     AVC-Intra200 PX270ES                                  |                                          |                          |                                                                                 |                                    |                                  |
| ► 1 BIRTV2015                                                        |                                          |                          |                                                                                 |                                    |                                  |
| <ul> <li>DVX200 UHD 2160_23.9</li> <li>Intra100_GPS_PX270</li> </ul> |                                          |                          |                                                                                 |                                    |                                  |
| ► mov                                                                |                                          |                          |                                                                                 |                                    |                                  |
| ► ► PD500_1080p59.94_50                                              |                                          |                          |                                                                                 |                                    |                                  |
| <ul> <li>PX270_1080p59.94_50</li> <li>PX5000_Samples_2014</li> </ul> |                                          |                          |                                                                                 |                                    |                                  |
| PX800-LG-Clip-720P                                                   |                                          |                          |                                                                                 |                                    |                                  |
| Sakanoto_20151029      TextMemoTest                                  |                                          |                          |                                                                                 |                                    |                                  |
| ValicamLT_Proxy     VRAW-Conversin Guide                             |                                          |                          |                                                                                 |                                    |                                  |
| 002_writback_test                                                    |                                          |                          |                                                                                 |                                    |                                  |
| 1003_Soft_OS_Tools      1004_Driver                                  |                                          |                          |                                                                                 |                                    |                                  |
| 10_MediaComposer                                                     |                                          |                          |                                                                                 |                                    |                                  |
| ▶ 1 20160223002<br>▶ 1 20160303_PlugInV4_6_4_最终                      |                                          |                          |                                                                                 |                                    |                                  |
| 20160606001      Avid MediaFiles                                     |                                          |                          |                                                                                 |                                    |                                  |
| CinemaDNG                                                            |                                          |                          |                                                                                 |                                    |                                  |
| Complete_set_jp     L dpxconv                                        |                                          |                          |                                                                                 |                                    |                                  |
| Footage for NBC                                                      |                                          |                          |                                                                                 |                                    |                                  |
| V Source Browser Settings                                            |                                          |                          |                                                                                 |                                    |                                  |
|                                                                      | Double click to Load clips               | into Source Monitor 👻    | Close Source Browser after Link or Imp<br>Clear Source Monitor Upon Closing Sou | ort<br>de Browser                  |                                  |
|                                                                      |                                          |                          |                                                                                 |                                    | Target Bin:                      |
|                                                                      |                                          |                          |                                                                                 |                                    | fujimura Bin 👻                   |
| <ul> <li>Import</li> </ul>                                           |                                          |                          |                                                                                 |                                    | Link                             |
| 0                                                                    |                                          |                          |                                                                                 |                                    |                                  |

## Way 2: View P2 clip by "File mode" on Source Browser and link each clip

When AVCLIP folder or VIDEO folder is selected under the File Mode, P2 clip can be referred on Source Browser. By this mode, P2 clip can be linked clip by clip and can be played directly.

## <Limitations and Cautions >

- +When AVCLIP folder and VIDEO folder is selected at first, clips status will be "Not Processed". You cannot link and play. After that, these clips is processed in order, and finished the process, then each clip can be linked and played. This process time is around 30% longer than Way 3.
- + After process, some of clip's status will be "Can't be linked". You cannot link and play on this status. You have to re-process by selecting PanasonicP2 (see 5.1 Re-link "Can't be linked" clips.)
- + As link setting is not reflected, Proxy cannot be linked. Hi-Res is linked all the time.

Note1: After process folder by way 1 or 2, that folder's Proxy cannot be linked by way 3, too.

|                                         |     |                                        | So          | urce Brow  | ser          |                           |                         | 4        |            | - 🗆 🗙 |
|-----------------------------------------|-----|----------------------------------------|-------------|------------|--------------|---------------------------|-------------------------|----------|------------|-------|
| ★ ★ ▲ ▲ ▲ ▲ ▲ ▲ ▲ ▲ ▲ ▲ ▲ ▲ ▲ ▲ ▲ ▲ ▲ ▲ | */  | M: 🗲 🐌 001_SampleData 🗲 🐌 4k_:         | amples 🗲    | 📙 Intra_LT | [Intra2K-LT] | nandmade ゝ 🐌 intra_LT_I   | intra2K-LT_handmade 🔉 🐌 | CONTENTS | > 🐌 AVCLIP | >     |
| Explore Favorites Recent                |     | Name                                   | ٨           | Size       | Туре         | Last Modified             | Plug-in                 | FPS      | Duration   | Codec |
| Desiton                                 |     | - 001AA2KK.MXF                         |             | 118.6 MB   | MXF File     | 8/5/2015 12:14:42 PM      | Can't be Linked         |          |            | 8     |
| P CONCEMP.(C.D.                         | 8   | 001BB1HD MXE                           |             | 191 MB     | MXE File     | 8/21/2015 2:57:22 PM      | Can't be Linked         |          |            | 6     |
| BOOTCAWF (C.)                           |     | - 002A A2KK MYE                        |             | 12.5 MB    | MYE File     | 8/5/2015 12:15:10 PM      | Can't be Linked         |          |            |       |
| ▶ ~ D:7                                 |     |                                        |             | 12.3 MD    | MONT FILE    | 0/3/2013 12:13:10 PM      | Carri be Linked         |          |            |       |
| ▶ _ (G:/                                |     | - UU2001HD.WAR                         |             | 112.0 MD   | WAR File     | 0/21/2015 2:57:52 PW      | Cant be Linked          |          |            | 9     |
| 🔻 🗢 IO-FUJI1 (M:/)                      |     | UU3AA2KK.MXF                           |             | 149.8 MB   | MXF File     | 8/5/2015 12:15:36 PM      | Can't be Linked         |          |            | 5     |
| 000_Check_n_Test_Filder                 |     | CO3BB1HD.MXF                           |             | 150.4 MB   | MXF File     | 8/21/2015 2:57:40 PM      | Not processed           |          |            | 8     |
| 000_PanasonicAMAPlugin                  |     |                                        |             |            |              |                           |                         |          |            |       |
| 🔻 💷 001_SampleData                      |     |                                        |             |            |              |                           |                         |          |            |       |
| Okamoto                                 |     |                                        |             |            |              |                           |                         |          |            |       |
| O-FullFormat                            |     |                                        |             |            |              |                           |                         |          |            |       |
| 🔻 🛄 4k samples                          |     |                                        |             |            |              |                           |                         |          |            |       |
|                                         | • 1 |                                        |             |            |              |                           |                         |          |            |       |
| ▼ II Intra IT Intra2K-IT handmade       |     |                                        |             |            |              |                           |                         |          |            |       |
| T CONTENTS                              |     |                                        |             |            |              |                           |                         |          |            |       |
| N D AUDIO                               |     |                                        |             |            |              |                           |                         |          |            |       |
| P MODIO                                 |     |                                        |             |            |              |                           |                         |          |            |       |
| A RICLE                                 |     |                                        |             |            |              |                           |                         |          |            |       |
|                                         |     |                                        |             |            |              |                           |                         |          |            |       |
| P CON                                   |     |                                        |             |            |              |                           |                         |          |            |       |
| ► ■ PROXY                               |     |                                        |             |            |              |                           |                         |          |            |       |
| VIDEO                                   |     |                                        |             |            |              |                           |                         |          |            |       |
| ► II VOICE                              |     |                                        |             |            |              |                           |                         |          |            |       |
| IntraLT_2KLT_240fps_Jan26_byES          |     |                                        |             |            |              |                           |                         |          |            |       |
| SCHU                                    |     |                                        |             |            |              |                           |                         |          |            |       |
| Varicam35 Intra 4K 422 larger than 4    |     |                                        |             |            |              |                           |                         |          |            |       |
| Varicam35_15sec_15Jan2015               |     |                                        |             |            |              |                           |                         |          |            |       |
| VC35 Intra2K444,Intra444,Intra200       |     |                                        |             |            |              |                           |                         |          |            |       |
| AVC-Intra200 PX270ES                    |     |                                        |             |            |              |                           |                         |          |            |       |
| ▶ III BIRTV2015                         |     |                                        |             |            |              |                           |                         |          |            |       |
| DVX200 UHD 2160 23,98p 100M             |     |                                        |             |            |              |                           |                         |          |            |       |
| Intra100 GPS PX270                      |     |                                        |             |            |              |                           |                         |          |            |       |
|                                         |     |                                        |             |            |              |                           |                         |          |            |       |
| NAB2016                                 |     |                                        |             |            |              |                           |                         |          |            |       |
| DD500 1080x50 04 50 CB                  |     |                                        |             |            |              |                           |                         |          |            |       |
| PV270 1090x60.04_50_00                  |     |                                        |             |            |              |                           |                         |          |            |       |
| PVE000 Samples 20141201                 |     |                                        |             |            |              |                           |                         |          |            |       |
| = _ pyeee Lo ct= 700p                   |     |                                        |             |            |              |                           |                         |          |            |       |
| PA000-LG-Cilp-720P<br>= TO CONTENTO     |     |                                        | 01          | 1          |              |                           |                         |          |            | F     |
| L CONTENTS                              | _   | () <b>CO</b> () CO ()                  |             |            |              |                           |                         |          |            |       |
|                                         |     |                                        |             |            |              |                           |                         |          |            |       |
| Source Browser Settings                 |     |                                        |             |            |              |                           |                         |          |            |       |
|                                         | _   |                                        |             | Sh         |              |                           |                         |          |            |       |
|                                         | ,   | Nexted a field and the state Second    | - Marcillar |            | Close Source | Browser after Link or Imp | ort                     |          |            |       |
|                                         |     | bouble click to Load clips into Source | e morntor < |            | Clear Source | Monitor Upon Closing Sou  | irce Browser            |          |            |       |
|                                         |     |                                        |             | 1000       |              |                           |                         |          |            |       |
|                                         |     |                                        |             |            |              |                           |                         | Taxant   | Disc       |       |
| 🕒 Link 🔯                                |     |                                        |             |            |              |                           |                         | Target   | UII F      |       |
|                                         |     |                                        |             |            |              |                           |                         |          | fujimura E | Bin 👻 |
| <ul> <li>Import</li> </ul>              |     |                                        |             |            |              |                           |                         |          |            |       |
|                                         |     |                                        |             |            |              |                           |                         |          |            |       |
|                                         |     |                                        |             |            |              |                           |                         |          |            |       |
| Processing media                        |     |                                        |             |            |              |                           |                         |          |            |       |

# 5.1 Re-link "Can't be linked " clips

Select Clip-> Right click->Link with...->PanasonicP2

| A A E * MINDOWS-PC > _                                                 | ⊳M: > 🐌 001_SampleData > 🐌        | 4k_samples 🗲 🐌 Intra_LT | Jintra2K-LT_handmade | 🗲 🐌 (ntra_LT_in     | tra2K-LT_handmade > | 💫 солтелт | 'S 🗲 🐌 AVOLIP | >     |
|------------------------------------------------------------------------|-----------------------------------|-------------------------|----------------------|---------------------|---------------------|-----------|---------------|-------|
| Explore Favorites Recent                                               | Name                              | ▲ Size                  | Type La:             | t Modified          | Plug-in             | FPS       | Duration      | Codec |
| 🕨 🙋 Desktop                                                            | 🖹 001AA2KK.MXF                    | 118.6 MB                | MXF File 8/5/001     | 5 12:14:42 PM       |                     |           |               |       |
| BOOTCAMP (C.I)                                                         | 001BB1HD MXF                      | 119.1 MB                | MC Add to Bin        | 5 2:57:22 PM        | Can't be Linked     |           |               |       |
| ▶ <> D:/                                                               | 002AA2KK.MXF                      | 112.5 MB                | MD Reveal File       | 12:15:10 PM         | Can't be Linked     |           |               |       |
| ▶                                                                      | 002881HD MXF                      | 112.8 MB                | MC                   | 5 2:57:32 PM        | Can't be Linked     |           |               |       |
| V 🗢 10-FUJ1 (M:/)                                                      | 003AA2KK.MXF                      | 149.8 MB                | M: New Folder        | 12:15:36 PM         | Can't be Linked     |           |               |       |
| 000 Check n Test Filder                                                | 003BB1HD MXF                      | 150.4 MB                | M                    | 5 2:57:40 PM        | Can't be Linked     |           |               |       |
| B 000 PanasonicAMAPlugin                                               |                                   |                         | Copy                 |                     |                     |           |               |       |
| V 1. 001 SampleData                                                    |                                   |                         |                      |                     |                     |           |               |       |
| Okamoto                                                                |                                   |                         | Delete               |                     |                     |           |               |       |
| D-FulFormat                                                            |                                   |                         |                      |                     |                     |           |               |       |
| ▼ 1 4k samples                                                         |                                   |                         | Link with •          | Autodetect          |                     |           |               |       |
| V Intra LT Intra2K-LT handmade                                         |                                   |                         |                      | MXF                 |                     |           |               |       |
| V III Intra I T Intra2KJ T handmade                                    |                                   |                         |                      | Paparopic92         |                     |           |               |       |
| V L CONTENTS                                                           |                                   |                         |                      | T GRASSING Z        |                     |           |               |       |
| ► ALIDIO                                                               |                                   |                         |                      |                     | vu -                |           |               |       |
| AVCLP                                                                  |                                   |                         |                      |                     |                     |           |               |       |
| ► CLIP                                                                 |                                   |                         |                      |                     |                     |           |               |       |
| N I CON                                                                |                                   |                         |                      |                     |                     |           |               |       |
| DROXY                                                                  |                                   |                         |                      |                     |                     |           |               |       |
| N MDEO                                                                 |                                   |                         |                      |                     |                     |           |               |       |
| N VOCE                                                                 |                                   |                         |                      |                     |                     |           |               |       |
| Intral T 3KIT 340tos Jan26 hvES                                        |                                   |                         |                      |                     |                     |           |               |       |
| <ul> <li>a nerdet _artet _artetps_tentes_byes</li> </ul>               |                                   |                         |                      |                     |                     |           |               |       |
| Waricam35 Intra 4K 422 larger than 4                                   |                                   |                         |                      |                     |                     |           |               |       |
| Varicam35 15sec 15.lap2015                                             |                                   |                         |                      |                     |                     |           |               |       |
| VC35 Intra3k044 Intra444 Intra200                                      |                                   |                         |                      |                     |                     |           |               |       |
| AVC. https/// AV270ES                                                  |                                   |                         |                      |                     |                     |           |               |       |
| DETUDOIS                                                               |                                   |                         |                      |                     |                     |           |               |       |
| DIV/2013                                                               |                                   |                         |                      |                     |                     |           |               |       |
| P 077200 010 2100_23.300 100M                                          |                                   |                         |                      |                     |                     |           |               |       |
| P Initiation_Cristinizio                                               |                                   |                         |                      |                     |                     |           |               |       |
| NIRDOME                                                                |                                   |                         |                      |                     |                     |           |               |       |
| DD500_1090c50_04_50_CD                                                 |                                   |                         |                      |                     |                     |           |               |       |
| PV000_1000p09.94_50_CB                                                 |                                   |                         |                      |                     |                     |           |               |       |
| PK270_1000p59.94_50_100_50                                             |                                   |                         |                      |                     |                     |           |               |       |
| <ul> <li>PA3000_3dmples_20141201</li> <li>PX300_LC_20x 7000</li> </ul> |                                   |                         |                      |                     |                     |           |               |       |
| CONTENTS                                                               |                                   | 0.                      |                      |                     |                     |           |               |       |
| V Source Browser Settings                                              | Double click to Load clips into S | ource Monitor 👻 🗾       | Close Source Browser | after Link or Impo  | rt<br>ce Brouser    |           |               |       |
|                                                                        |                                   |                         |                      | sport oriosing obor |                     | Targ      | et Bin:       |       |
|                                                                        |                                   |                         |                      |                     |                     |           | fujimura E    | lin 🔹 |
| O Import                                                               |                                   |                         |                      |                     |                     |           |               | Link  |
|                                                                        |                                   |                         |                      |                     |                     |           |               |       |

| indmade                 | 001-8420K-MMF     002-8420K-MMF     002-8420K-MMF     0028-8420K-MMF     0038-8420K-MMF     0038-820K-MMF     0038-820K-MMF     0038-820K-MMF | 118.6 MB<br>119.1 MB<br>112.5 MB<br>112.8 MB<br>149.8 MB<br>150.4 MB | MXF File<br>MXF File<br>MXF File<br>MXF File<br>MXF File<br>MXF File | 8/5/2015 12:14:42 PM<br>8/21/2015 2:57:29 PM<br>8/5/2015 12:15:10 PM<br>8/21/2015 2:57:32 PM<br>8/5/2015 12:15:35 PM<br>8/221/2015 2:57:40 PM | PenesonicP2 MVP_MCP Flu<br>Cont be Linked<br>Cant be Linked<br>Cant be Linked<br>Cant be Linked<br>Cant be Linked           | Hn 23.98                                                      | 20.00                                                                              | AVC-Intro2K_LT<br>8<br>8<br>8<br>8<br>8                                                                                      |
|-------------------------|----------------------------------------------------------------------------------------------------|----------------------------------------------------------------------|----------------------------------------------------------------------|----------------------------------------------------------------------------------------------------|----------------------------------------------------------------------------------------------------|---------------------------------------------------------------|------------------------------------------------------------------------------------|----------------------------------------------------------------------------------------------------|
| indimade<br>T handmade  | 00289140 AVE<br>00280140 MXF<br>0038A24K MXF<br>0038A24K MXF<br>0038B11HD MXF                                                                 | 119.1 MB<br>112.5 MB<br>112.8 MB<br>149.8 MB<br>150.4 MB             | MXF File<br>MXF File<br>MXF File<br>MXF File<br>MXF File             | 805/2015 2:57:22 PM<br>805/2015 12:15:10 PM<br>80/21/2015 2:57:32 PM<br>805/2015 12:15:36 PM<br>805/2015 12:15:36 PM<br>80/21/2015 2:57:40 PM | Can't be Linked<br>Can't be Linked<br>Can't be Linked<br>Can't be Linked<br>Can't be Linked                                 |                                                               |                                                                                    | 6<br>6<br>6<br>6                                                                                                    |
| indmade<br>T handmade   | 0024A2(K) MXF<br>0028B1HD MXF<br>003AA2(K) MXF<br>0038B1HD MXF                                                                                | 112.5 MB<br>112.8 MB<br>149.8 MB<br>150.4 MB                         | MXF File<br>MXF File<br>MXF File<br>MXF File                         | 8/5/2015 12:15:10 PM<br>8/21/2015 2:57:32 PM<br>8/5/2015 12:15:36 PM<br>8/21/2015 2:57:40 PM                                                  | Can't be Linked<br>Can't be Linked<br>Can't be Linked<br>Can't be Linked                                                    |                                                               |                                                                                    | 6<br>8<br>8<br>8                                                                                                    |
| indmade<br>T hondmade   | 202881HD MXF<br>203AA2KK.MXF<br>203881HD MXF                                                                                                  | 112.8 MB<br>149.8 MB<br>150.4 MB                                     | MXF File<br>MXF File<br>MXF File                                     | 8/21/2015 2:57:32 PM<br>8/5/2015 12:15:36 PM<br>8/21/2015 2:57:40 PM                                                                          | Can't be Linked<br>Can't be Linked<br>Can't be Linked                                                                       |                                                               |                                                                                    | 6<br>6<br>6                                                                                                    |
| ndmade<br>T handmade    | 003AA2KK.MXF<br>0038B1HD.MXF                                                                                                    | 149.8 MB<br>150.4 MB                                                 | MXF File<br>MXF File                                                 | 8/5/2015 12:15:36 PM<br>8/21/2015 2:57:40 PM                                                                                                  | Can't be Linked<br>Can't be Linked                                                                                          |                                                               |                                                                                    | e<br>e                                                                                                    |
| ndmade<br>T handmade    | O038B1HD MXF                                                                                                    | 150.4 MB                                                             | MXF File                                                             | 8/21/2015 2:57:40 PM                                                                                                    | Can't be Linked                                                                                                    |                                                               |                                                                                    | 8                                                                                                    |
| indimade<br>T handmade  |                                                                                                    |                                                                      |                                                                      |                                                                                                    |                                                                                                    |                                                               |                                                                                    |                                                                                                    |
| indmade<br>T handmade   |                                                                                                    |                                                                      |                                                                      |                                                                                                    |                                                                                                    |                                                               |                                                                                    |                                                                                                    |
| indinade<br>T. handmade |                                                                                                    |                                                                      |                                                                      |                                                                                                    |                                                                                                    |                                                               |                                                                                    |                                                                                                    |
| andmade<br>T handmade   |                                                                                                    |                                                                      |                                                                      |                                                                                                    |                                                                                                    |                                                               |                                                                                    |                                                                                                    |
| andmade<br>T handmade   |                                                                                                    |                                                                      |                                                                      |                                                                                                    |                                                                                                    |                                                               |                                                                                    |                                                                                                    |
| andmade<br>T handmade   |                                                                                                    |                                                                      |                                                                      |                                                                                                    |                                                                                                    |                                                               |                                                                                    |                                                                                                    |
| T handmade              |                                                                                                    |                                                                      |                                                                      |                                                                                                    |                                                                                                    |                                                               |                                                                                    |                                                                                                    |
| 1 nonunique             |                                                                                                    |                                                                      |                                                                      |                                                                                                    |                                                                                                    |                                                               |                                                                                    |                                                                                                    |
|                         |                                                                                                    |                                                                      |                                                                      |                                                                                                    |                                                                                                    |                                                               |                                                                                    |                                                                                                    |
|                         |                                                                                                    |                                                                      |                                                                      |                                                                                                    |                                                                                                    |                                                               |                                                                                    |                                                                                                    |
|                         |                                                                                                    |                                                                      |                                                                      |                                                                                                    |                                                                                                    |                                                               |                                                                                    |                                                                                                    |
|                         |                                                                                                    |                                                                      |                                                                      |                                                                                                    |                                                                                                    |                                                               |                                                                                    |                                                                                                    |
|                         |                                                                                                    |                                                                      |                                                                      |                                                                                                    |                                                                                                    |                                                               |                                                                                    |                                                                                                    |
|                         |                                                                                                    |                                                                      |                                                                      |                                                                                                    |                                                                                                    |                                                               |                                                                                    |                                                                                                    |
|                         |                                                                                                    |                                                                      |                                                                      |                                                                                                    |                                                                                                    |                                                               |                                                                                    |                                                                                                    |
|                         |                                                                                                    |                                                                      |                                                                      |                                                                                                    |                                                                                                    |                                                               |                                                                                    |                                                                                                    |
|                         |                                                                                                    |                                                                      |                                                                      |                                                                                                    |                                                                                                    |                                                               |                                                                                    |                                                                                                    |
| Jan26_byES              |                                                                                                    |                                                                      |                                                                      |                                                                                                    |                                                                                                    |                                                               |                                                                                    |                                                                                                    |
|                         |                                                                                                    |                                                                      |                                                                      |                                                                                                    |                                                                                                    |                                                               |                                                                                    |                                                                                                    |
| 2 larger than 4         |                                                                                                    |                                                                      |                                                                      |                                                                                                    |                                                                                                    |                                                               |                                                                                    |                                                                                                    |
| Jan2015                 |                                                                                                    |                                                                      |                                                                      |                                                                                                    |                                                                                                    |                                                               |                                                                                    |                                                                                                    |
| 444,Intra200            |                                                                                                    |                                                                      |                                                                      |                                                                                                    |                                                                                                    |                                                               |                                                                                    |                                                                                                    |
|                         |                                                                                                    |                                                                      |                                                                      |                                                                                                    |                                                                                                    |                                                               |                                                                                    |                                                                                                    |
|                         |                                                                                                    |                                                                      |                                                                      |                                                                                                    |                                                                                                    |                                                               |                                                                                    |                                                                                                    |
| 3 100M                  |                                                                                                    |                                                                      |                                                                      |                                                                                                    |                                                                                                    |                                                               |                                                                                    |                                                                                                    |
|                         |                                                                                                    |                                                                      |                                                                      |                                                                                                    |                                                                                                    |                                                               |                                                                                    |                                                                                                    |
|                         |                                                                                                    |                                                                      |                                                                      |                                                                                                    |                                                                                                    |                                                               |                                                                                    |                                                                                                    |
|                         |                                                                                                    |                                                                      |                                                                      |                                                                                                    |                                                                                                    |                                                               |                                                                                    |                                                                                                    |
| a                       |                                                                                                    |                                                                      |                                                                      |                                                                                                    |                                                                                                    |                                                               |                                                                                    |                                                                                                    |
| G SG                    |                                                                                                    |                                                                      |                                                                      |                                                                                                    |                                                                                                    |                                                               |                                                                                    |                                                                                                    |
| 01                      |                                                                                                    |                                                                      |                                                                      |                                                                                                    |                                                                                                    |                                                               |                                                                                    |                                                                                                    |
|                         |                                                                                                    |                                                                      |                                                                      |                                                                                                    |                                                                                                    |                                                               |                                                                                    |                                                                                                    |
|                         | an   an                                                                                                    | 01                                                                   |                                                                      |                                                                                                    |                                                                                                    |                                                               |                                                                                    |                                                                                                    |
|                         | _lon26_byES<br>22 larger than 4<br>Ske2015<br>bp 100M<br>38<br>30_555<br>201<br>•                                                             | lon26_byES<br>22 larger than 4.<br>                                  | _ano8_byES<br>22 work hon 4.<br>Sweards 5<br>by 100M<br>             | km28_byES<br>22 arguer than 4.<br>Ske2015<br>bp 1004<br>38<br>34_56<br>301<br>• • • • • • • • • • • • • • • • • • •                           | Lan28_JyES<br>22 arguer tran 4.<br>SH42 fra 200<br>p 100M<br>38<br>34 55<br>201<br>• 10 10 10 10 10 10 10 10 10 10 10 10 10 | Lan 20. Jyp 55<br>22 Mayor than 4.<br>Ske4/ fra 200<br>p 100M | _lan28_by65<br>22 terger than 4.<br>Ske2015<br>p 100M<br>to 55<br>001<br>• ■ 18 18 | Lan 20 JyES<br>22 Marger than 4.<br>Sheadon 5<br>by 100M<br>B<br>38<br>55 So<br>201<br>• • • • • • • • • • • • • • • • • • • |